# ナビゲーション編

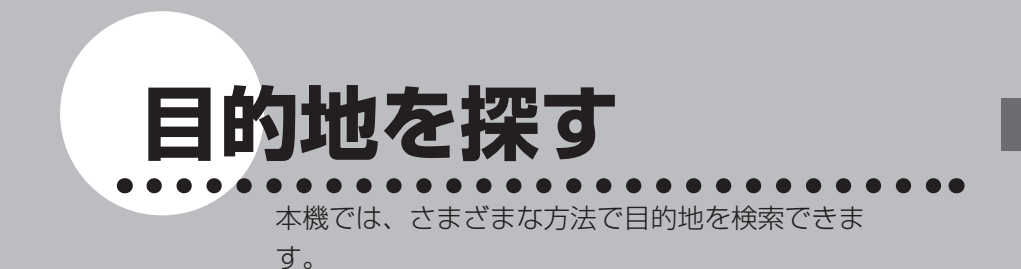

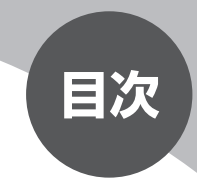

| 目的地を探すには46      |
|-----------------|
| 電話番号から探す48      |
| 住所から探す49        |
| 施設の名前から探す       |
| ジャンルから探す        |
| よく行く場所を目的地にする55 |
| 周辺の施設を探す62      |
| TV・雑誌の情報から探す71  |
| 履歴から探す          |
| その他の方法で探す       |
| こんな画面が表示されたら86  |

# 目的地を探すには

本機に収録されているデータから、効率良く目的地を探し出すことができます。

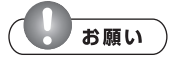

検索結果として表示される施設の位置は、あくまでもその施設の位置を示しています。
 そのため、そのまま目的地として設定すると、まれに施設の裏側や高速道路上など、
 車で行くのに適さない場所に誘導されることがあります。あらかじめご了承の上、目
 的地付近の経路をお確かめいただくよう、お願いいたします。

目的地を押す

2

#### 目的地を検索する方法を選択してタッチする

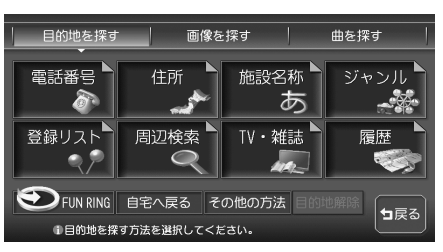

以降の操作については、各説明のページをご覧ください。

| タッチキー     | 検索の内容                                  | 参照<br>ページ |
|-----------|----------------------------------------|-----------|
| 電話番号▲     | 目的地の電話番号を入力して探す                        | P.48      |
| 住所        | 住所を入力して探す                              | P.49      |
| 施設名称<br>あ | 行きたい施設の名称を入力して探す                       | P.52      |
| ジャンル      | 大/中分類からジャンルを選択し、選択したジャンルに該当す<br>る施設を探す | P.53      |
| 登録リスト     | 登録リストから探す                              | P.57      |

| タッチキー  | 検索の内容                                                                                                    | 参照<br>ページ                                    |
|--------|----------------------------------------------------------------------------------------------------|----------------------------------------------|
| 周辺検索   | 自車位置や目的地などの周辺の施設を探す                                                                                                    | P.62                                         |
| TV・雑誌  | TV番組や雑誌で紹介されたお店などを探す                                                                                                    | P.71                                         |
| 履歴     | 過去に表示した地図の履歴から地点を探す                                                                                                    | P.75                                         |
|        | FUN RINGメニューから目的地を探す                                                                                                    | 基本操作<br>ガイド編<br>P.88                         |
| その他の方法 | <ul> <li>ハイウェイから探す</li> <li>緯度経度で探す</li> <li>郵便番号で探す</li> <li>マップコードで探す</li> <li>SDメモリーカードに登録した地点から探す</li> <li>スクエアビューから探す</li> </ul> | P.77<br>P.81<br>P.82<br>P.83<br>P.84<br>P.85 |
| 自宅へ戻る  | 自宅として登録した地点を目的地として設定する                                                                                                    | —                                            |

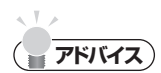

• 走行中は、選択できる項目が限定されます。

目的地を探す

# 電話番号から探す

目的地の電話番号を入力して、その番号の施設を検索できます。

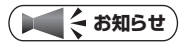

- ・携帯電話・PHSの番号は検索対象外です。
- データの整備状況により、検索できない施設や検索できても位置がピンポイントではない施設があります。
- ピンポイントではない施設の場合には警告音と共に「ピンポイントのデータではありません…」とメッセージが数秒表示された後、地図を表示します。その場合の地図位置はあくまでも、おおよその位置であり、施設位置とは異なりますので十分ご注意ください。
- ・電話番号に該当する候補が複数検索された場合は、リストが表示されるので目的の施設を選択してください。

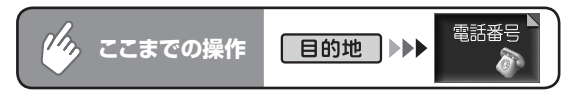

目的地の電話番号を市外局番から入力して決定をタッチする

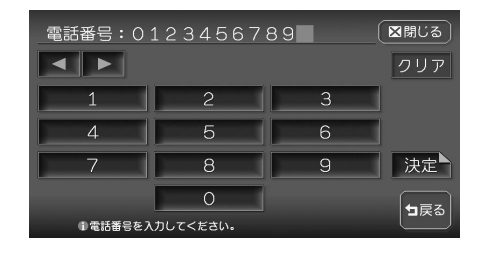

目的地の地図と地点メニューが表 示されます。

END

「目的地を設定したら…」(P.90) をご覧ください。

#### ■個人宅を検索する場合

次の操作は…

- 入力した電話番号が個人宅の場合、プライバシー保護のため、名字入力画面が 表示されます。名字を入力して法定をタッチしてください。
   名字とデータが一致していれば、地図と地点メニューが表示されます。一致していない場合は、「名字が一致しません。もう一度入力してください。」と表示 されます。
- ・個人宅の名字入力において、複数の読みがある名字については、実際と異なる 読み方で登録されている場合があります。

目的地を探す

# 住所から探す

全国の住所データから、目的地を検索できます。住所がわからない場合は、地名を文字入 力して位置を検索することもできます。

#### ( ま知らせ )

・住所データの整備状況により、一部検索できない住所があります。

| 住所 ▲ またの操作 目的地 → ●                                                                                                    |
|----------------------------------------------------------------------------------------------------|
| 目的地の都道府県をタッチする                                                                                                    |
| あ     か     さ     た     な     は     ま     や     ら     わ     (図問じる)       ▲     あ     愛知県     ●     地名を     入力       ●     ●     ●     ●     ●     ●       ●     ●     ●     ●     ●       ●     ●     ●     ●     ●       ●     ●     ●     ●     ●       ●     ●     ●     ●     ● |
| <ul> <li>アドバイス</li> <li>地名を<br/>入力</li> <li>近隣県 をタッチすると、自車位置周辺の都道府県のみをリスト表示します。</li> </ul>                                                                                                    |
| 2 市区町村、丁目、番地、号の順に選択してタッチする                                                                                                    |
| 東京都文京区後楽1丁目                                                                                                    |

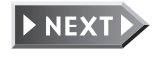

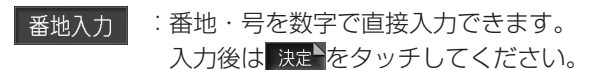

MAP : 選択した場所の地図と地点メニューが直接表示されます。 目的地の地図と地点メニューが表示されます。

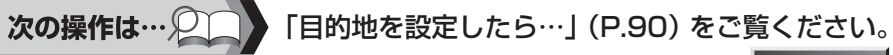

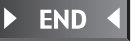

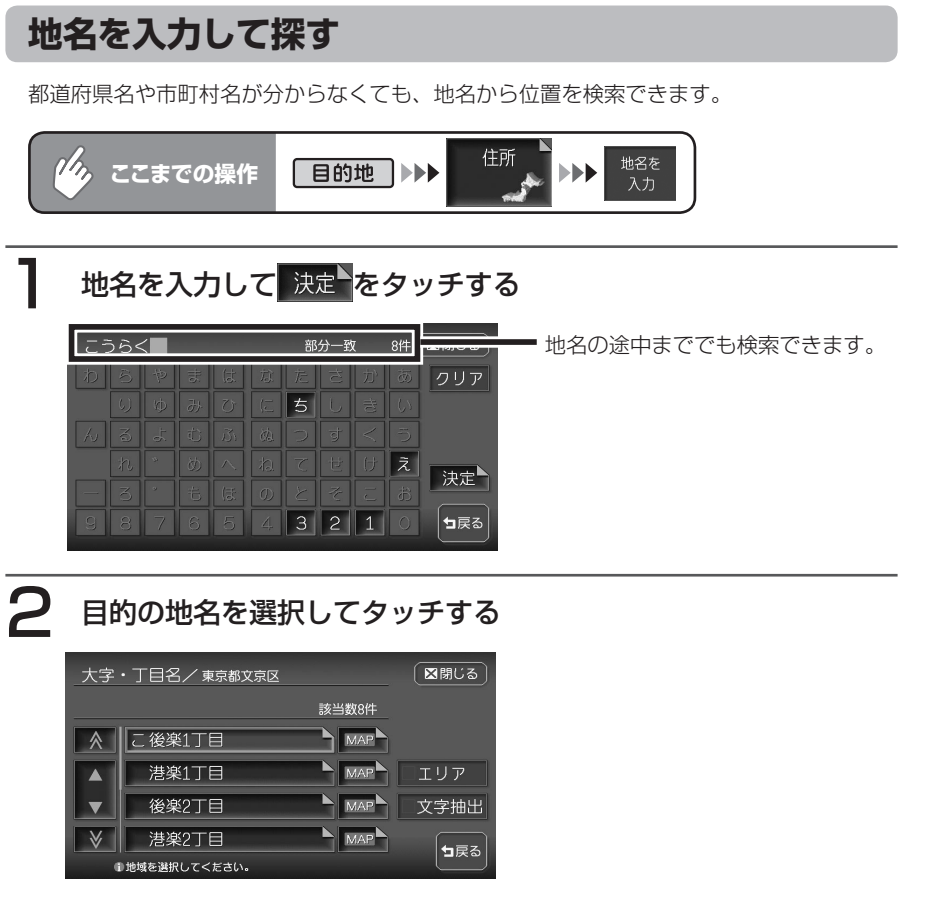

诸 番地・号をタッチする

目的地の地図と地点メニューが表示されます。

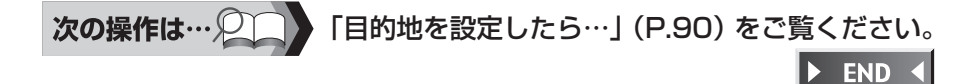

# 施設の名前から探す

行きたい施設の名称から、位置を検索できます。

# 

- 施設名称の一部からでも検索できます。入力途中で検索対象が絞られた場合は、自動 的に施設リストが表示されます。ただし、すべての施設を省略した名称で検索できる わけではありませんので、できるだけ正式名称で入力してください。
- 入力文字数が少ないと、対象件数が膨大となるため、入力した文字に完全に一致する 施設のみがリスト表示されます。入力文字数を多くすることにより、部分一致する施 設まで検索できるようになります。

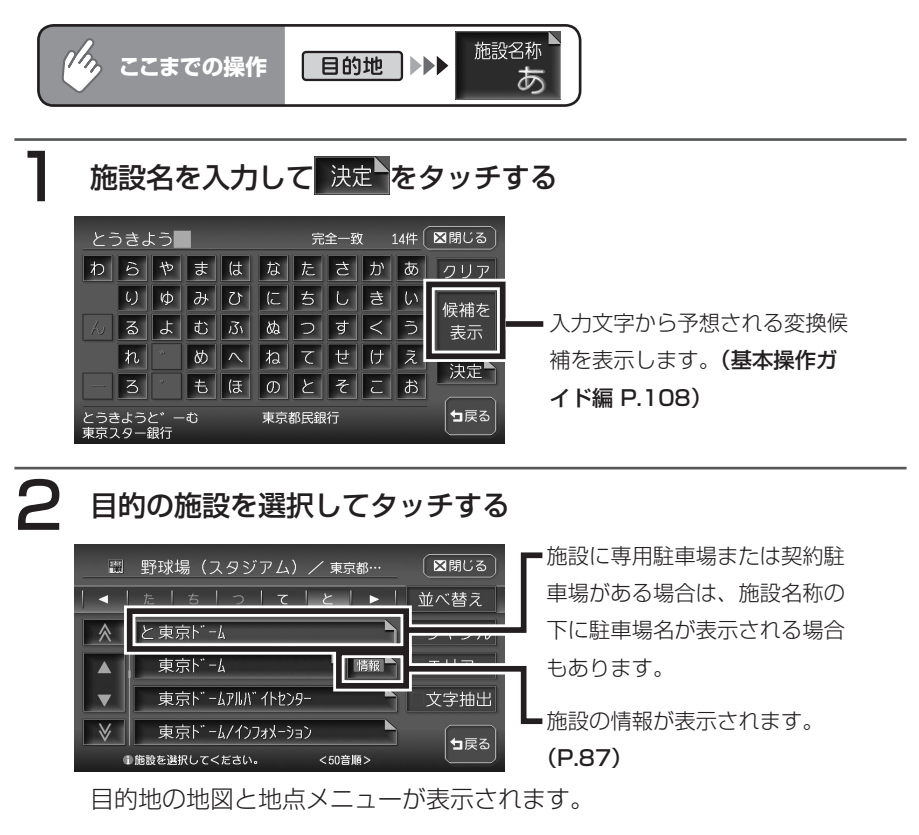

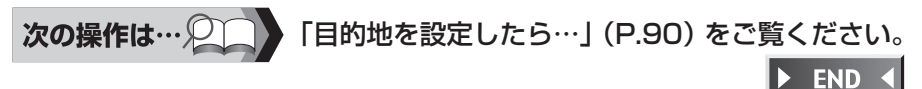

目的地を探す

# ジャンルから探す

次の操作は…

「食べる・飲む」「遊ぶ・見る」などのジャンルを選択し、選択したジャンルに該当する施 設が検索できます。ジャンルがよくわからない場合は、目的の施設に関連するキーワード から検索することもできます。

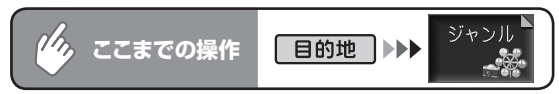

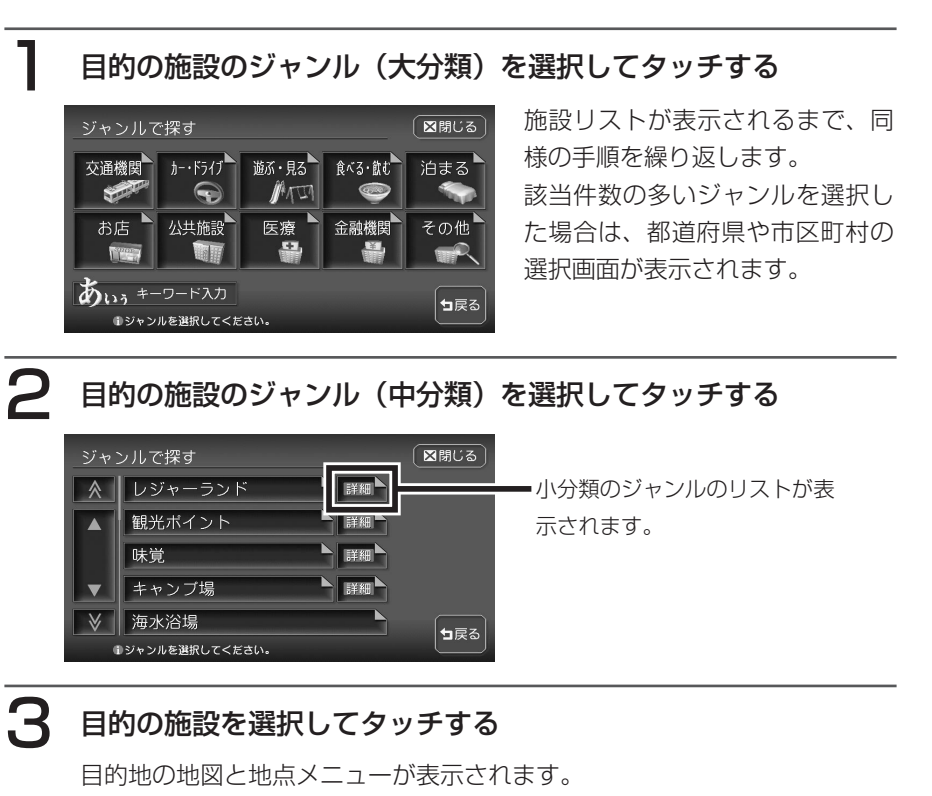

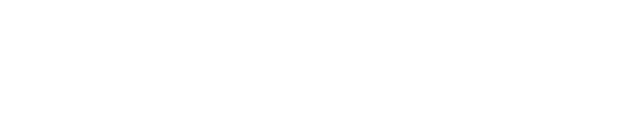

「目的地を設定したら…」(P.90)をご覧ください。

END

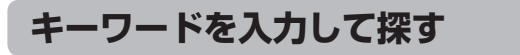

お好みのジャンルが見つからない場合は、キーワード入力からジャンルを特定することが できます。

キーワードを入力すると、大分類、中分類、小分類に分類されていない多くのジャンルを 選択することができます。

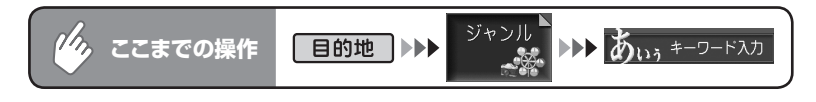

### 施設のキーワードを入力して決定をタッチする

キーワードの入力途中で検索対象が絞られた場合や、すべて同じ名称の場合 には、入力中でも自動的にリストが表示されます。

**------**

 検索の結果で、一部施設の収録件数が少ないジャンルもあります。その場合は、別の 類似名称のジャンルにデータが含まれていることがあります。

## 2 目的のジャンルを選択してタッチする

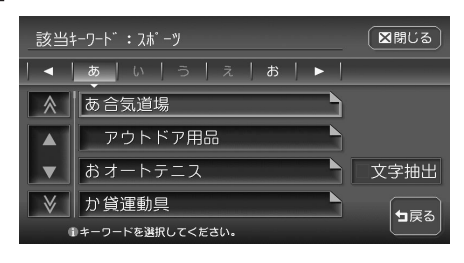

施設リストが表示されるまで、お 好みのジャンルをタッチします。

#### 

目的地の地図と地点メニューが表示されます。

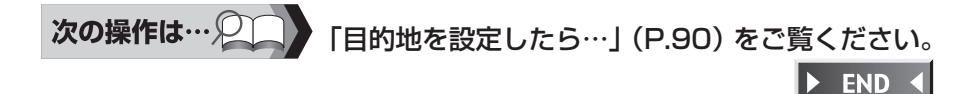

# よく行く場所を目的地にする

登録リストに登録されている地点から、目的地を検索できます。

### よく行く場所をナビに登録する

地図に表示されている場所や目的地として設定した場所を、本機に500件まで 登録しておくことができます。

登録した場所は、登録リストから簡単に検索できます。また、登録リストの中か ら特によく行く場所を1グループにつき16か所選んで、マイリストとして保存 しておくことができます。

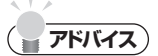

- 本機内の登録地点をSDメモリーカードに書き出すことができます。詳しくは「登録 地点の取り込み/書き出し」(P.402)をご覧ください。
- ・目的地として設定した地点を、自動で本機に登録することができます。詳しくは、「計 算と同時に地点登録」(P.311)をご覧ください。

#### 登録リストに登録する

( דדיעיב)

- ・ 登録リストに登録された地点の名称や 位置は、あとで修正することもできま す。詳しくは「登録リストを編集する」 (P.58)をご覧ください。
- ・「計算と同時に地点登録」(P.311) で「する」に設定すると、目的地と して設定した地点が、自動的に登録リ ストにも登録されます。

■現在地を登録する

登録したい自車位置で、ナビゲーションコ

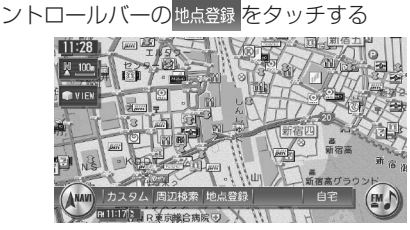

現在地が登録され、登録リストに追加され ます。

#### ■現在地以外の場所を登録する

登録したい地点の地点メニューを表示さ

せ、 地点登録 をタッチする

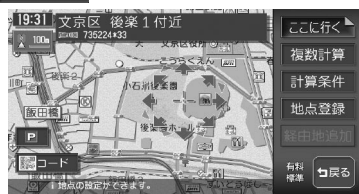

表示中の地点が登録され、登録リストに追加されます。

### マイリストに登録する

以下で説明する方法のほかに、設定メ ニューおよびFUN RINGメニューからも 登録できます。詳しくは、「登録地点編集」 (P.311)、「FUN RINGを使ってみよう」 (基本操作ガイド編 P.88) をご覧くださ い。

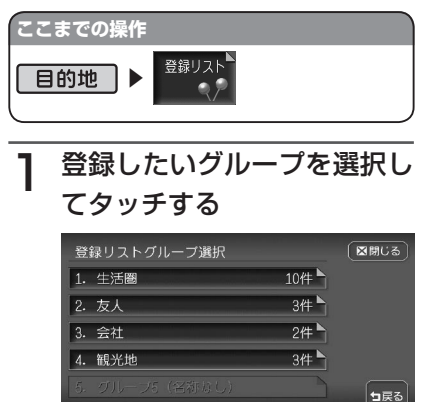

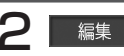

編集をタッチする

●グルーブを選択してください

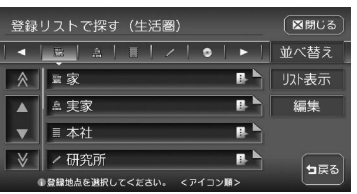

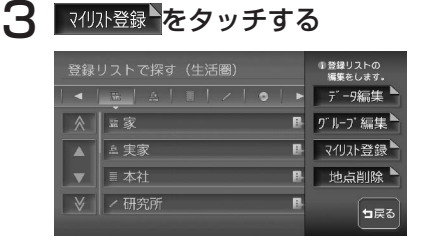

### 4 マイリストに登録したい地点 をタッチする

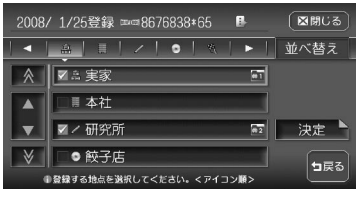

すでにマイリストに登録されている 地点には、 1~60が表示されてい ます。

### 5 決定をタッチする

選択した地点がマイリストに登録さ れます。

#### ( **7**ドバイス

マイリストから目的地を探す方法については、「マイリストから目的地を探す」(基本操作ガイド編 P.91)をご覧ください。

▶ END ◀

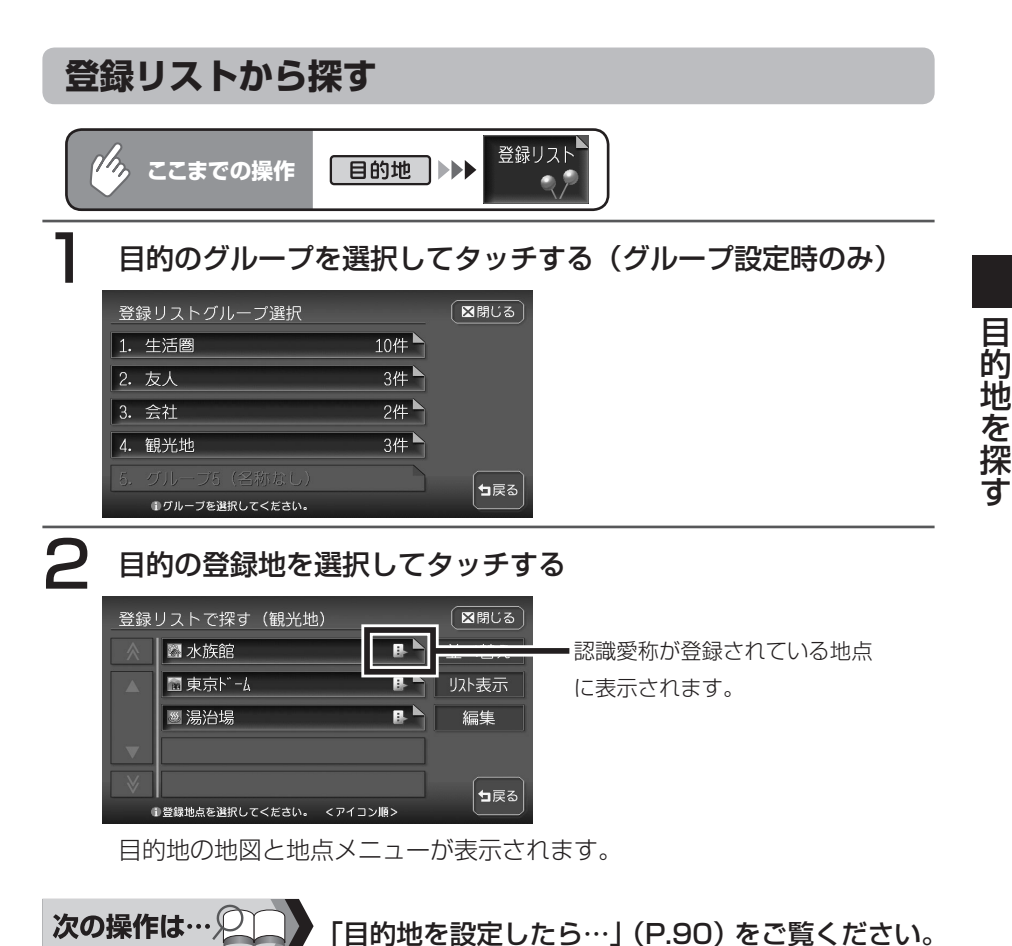

END

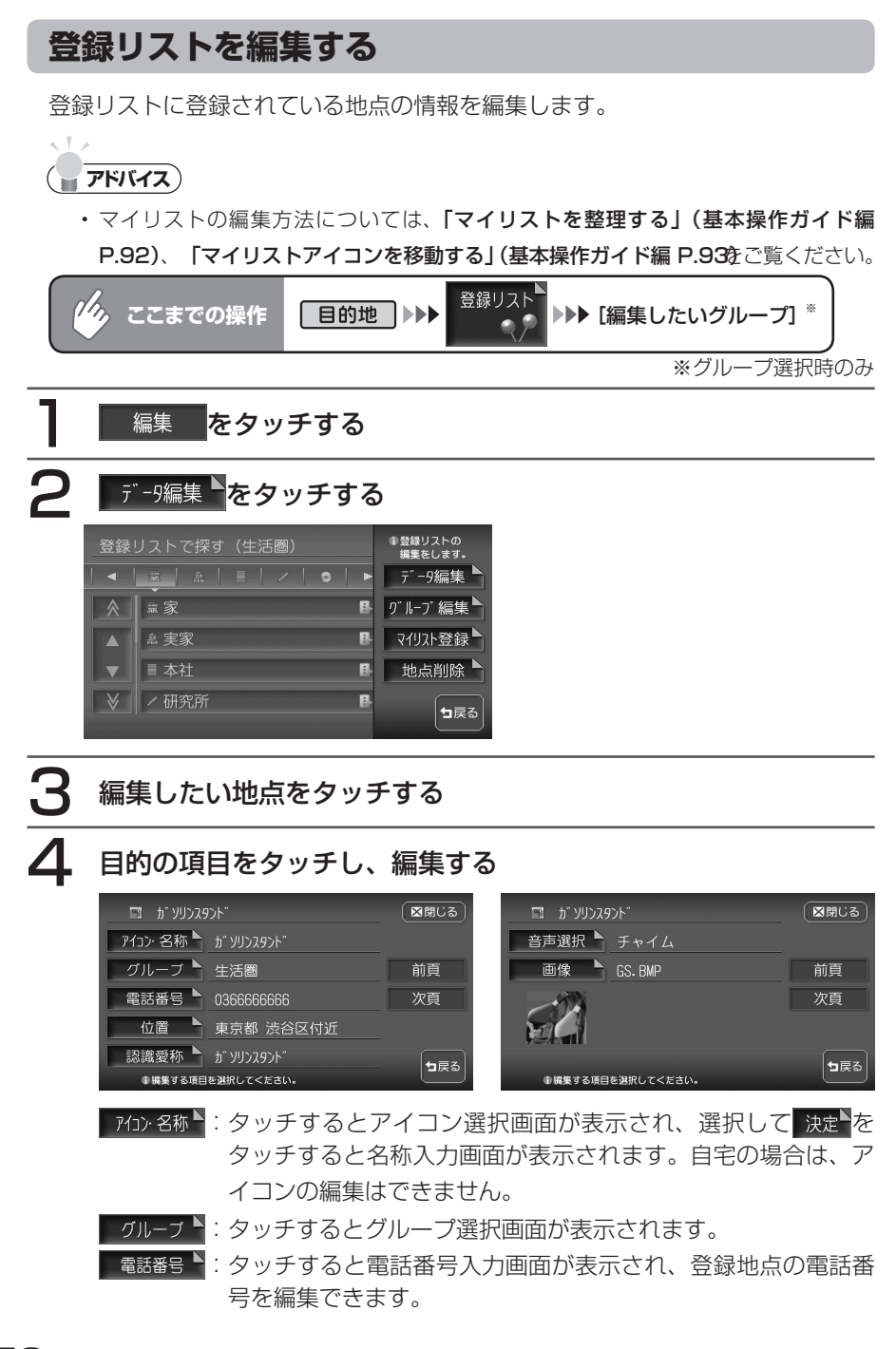

- 位置 ▲: タッチすると登録地点の地図が表示され、スクロールして位置 を編集できます。
- 認識愛称▲:ボイスコントロール時の登録地点の呼び方を設定します。タッ チすると愛称入力画面が表示されます。認識愛称として入力で きる文字には制限があります。詳しくは、「認識愛称に登録で きる語句一覧」(P.461)をご覧ください。
- 音声選択<sup>▶</sup>:車が登録地点に近づいたときの音声案内を設定します。タッチ すると音声選択画面が表示されます。
- ■像 : 画像リスト (基本操作ガイド編 P.118) または地点データ画 面で表示される画像を設定します。タッチするとフォルダ選択 画面が表示され、希望のフォルダを選択して、設定したい画像 を選択します。

### 5 はい をタッチする

設定が本機に登録され、地点データ画面に戻ります。

END

#### グループを編集する

グループ名の変更、また登録地のグループ 設定/解除を行うことができます。

#### ■グループを設定/解除する 登録地をグループに分けて管理できます。 ここでは、例として「登録地の所属するグ ループ」を設定する方法、またグループ設 定を解除する方法について説明します。 グループ設定されていない登録地は、「1: グループ1」に所属しています。 地点データ編集画面からも、同様の操作が

できます。詳しくは、「登録リストを編集 する」(P.58)をご覧ください。

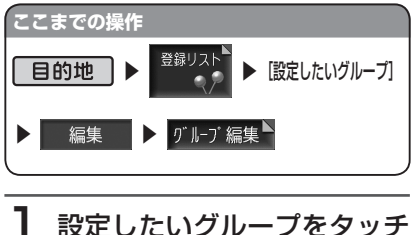

┃ 設定したいグループをタッ する

登録地点リストが表示されます。

2 設定したい登録地を選択し、 決定をタッチする

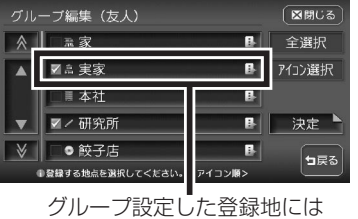

✓が表示されます。

グループ設定を解除するには、登録 地点を再度タッチして▼を消しま す。

🕨 END 🖪

■グループ名称を変更する グループ名称を変更できます。 お買い上げ時のグループ名称は、「グルー

プ1~5」となっています。

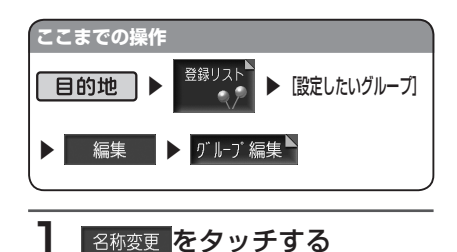

#### **2** 名称を変更したいグループを タッチする

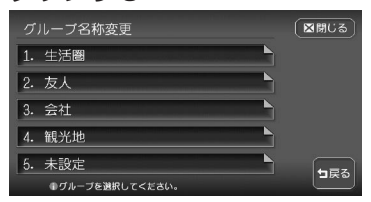

## 3 変更したいグループ名称を入 力し、決定をタッチする

メッセージ画面が表示され、グルー プ編集画面に戻ります。

🕨 END 🖪

### 登録リストから地点を削除する

登録リストに登録されている地点の情報を 削除します。

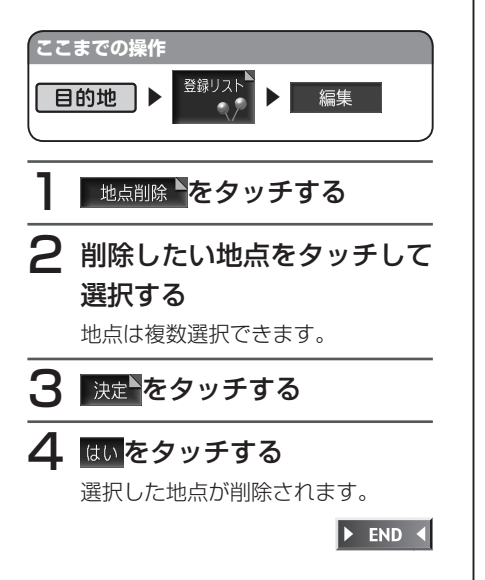

# 周辺の施設を探す

自車位置や目的地などの周辺の施設を検索できます。走行中も操作はできますが、検索された施設を目的地として設定することはできません。

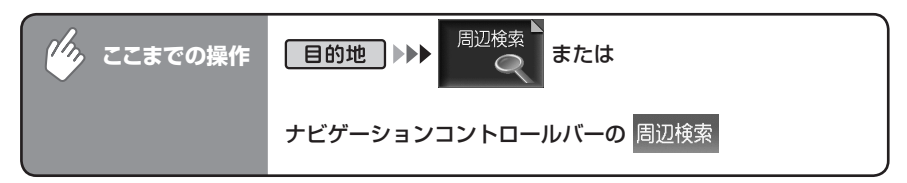

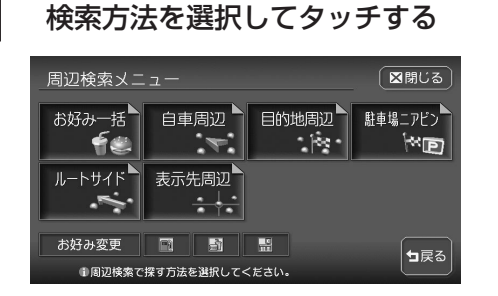

以降の操作については、各説明のページをご覧ください。

| タッチキー               | 検索の内容                                                        | 参照ページ |
|---------------------|--------------------------------------------------------------|-------|
| お好み一括<br><b>イ</b> ピ | お好み最短リスト ( <b>P.64)</b> に登録されているすべてのジャン<br>ルの施設を、自車周辺で一括して探す | P.63  |
| お好み最短               | お好み最短リスト (P.64) に登録されているジャンルの施設を、<br>ジャンルごとに探す               | P.65  |
| 自車周辺▶               | 自車、目的地、地図をスクロールさせた表示先周辺の施設をジャンルごとに探す                         | P.66  |
| 目的地周辺▶              |                                                              |       |
| 表示先周辺╸              |                                                              |       |
| 駐車場ニアビン▲            | 目的地に最も近い駐車場を探す                                               | P.67  |
| 駐車場リレー<br>検索        | 目的地として設定した駐車場が満車などで使用できない場合、<br>その周辺の他の駐車場を探す                | P.68  |

| タッチキー  | 検索の内容                      | 参照ページ |
|--------|----------------------------|-------|
| ルートサイド | 目的地までのルート沿いの施設を、立寄地として設定する | P.69  |

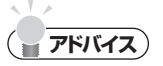

• 目的地が設定されていない場合は、周辺検索メニューで選択できる項目は限定されます。

### よく使うジャンルの施設を一括検索する

よく使うジャンルをお好み最短リストに登録しておくと、そのすべてのジャンルの施設を 一括して周辺検索できます。検索できるのは、周辺10km以内の地域で1ジャンルにつき5 件までです。お好み最短リストに登録されているジャンルは、追加および変更ができます。 詳しくは、「よく使うジャンルを本機に登録する」(P.64)をご覧ください。

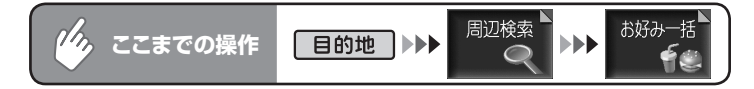

行きたい施設のジャンルをタッチする

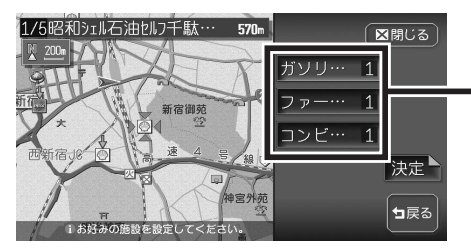

ジャンルのキーをタッチすると、次の候補施設が表示されます。周辺に対象施設がないときは、そのジャンルはリストに表示されません。

現在地と選択した施設が表示されるスケールで、地図が表示されます。 地図は北方向上向きで表示され、スクロールおよび向きの変更はできません。

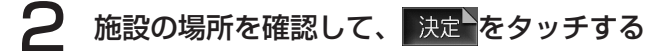

目的地の地図と地点メニューが表示されます。

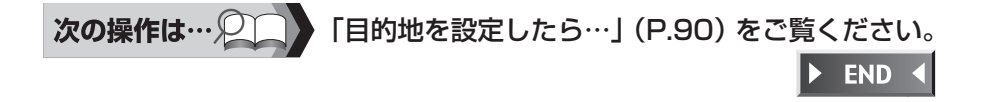

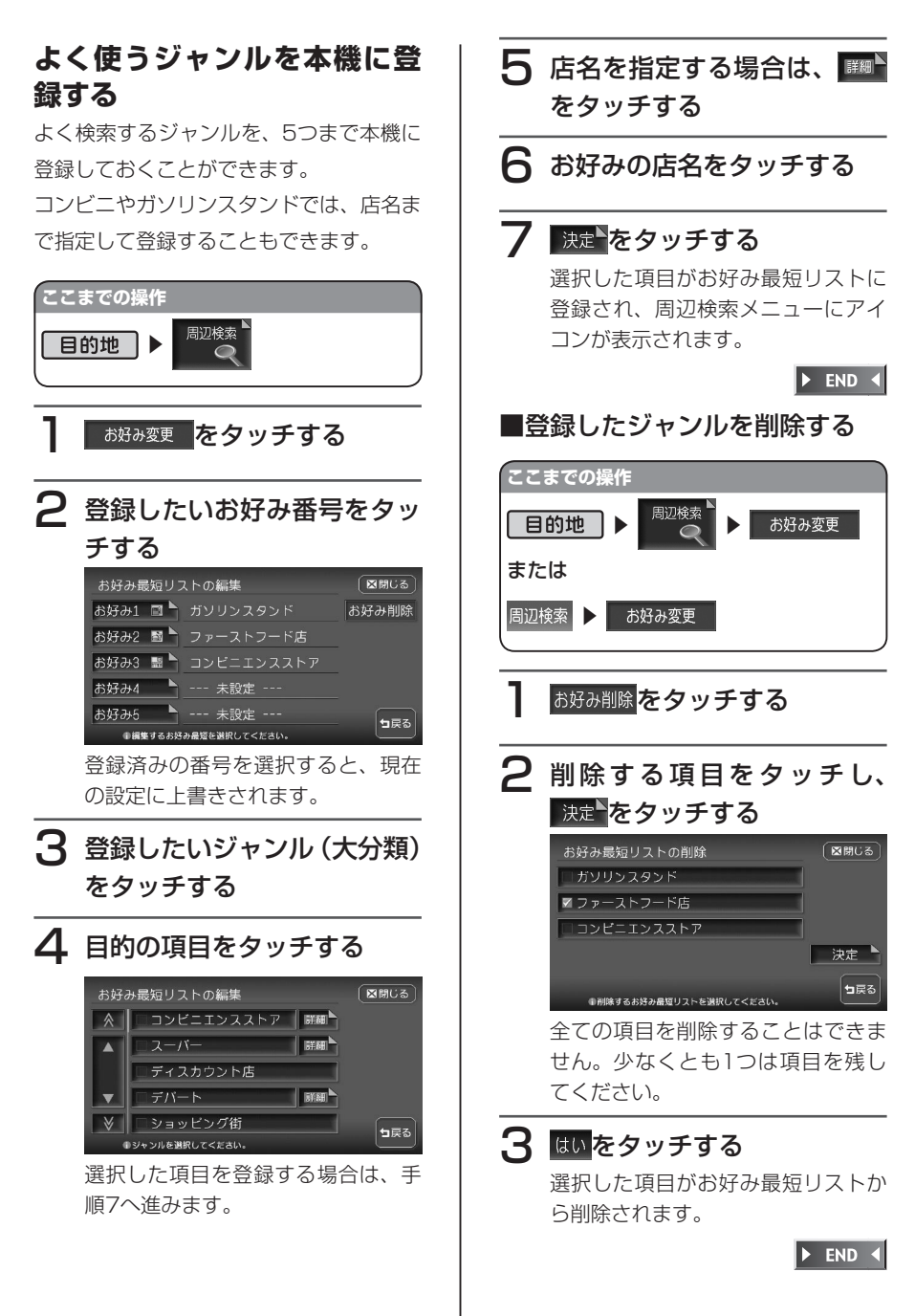

#### お好みのジャンル施設を周辺 から探す

お好み最短リストに登録されたジャンル で、ジャンルごとに現在地周辺の施設を検 索することもできます。この場合は、周辺 100km以内の地域で、最大100件まで の施設を検索できます。

#### (דדיואד)

目的地周辺検索・表示先周辺検索・ルートサイド検索でも同様の操作ができます。

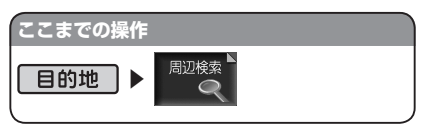

お好み最短リストアイコンか ら行きたい施設ジャンルのア イコンをタッチする

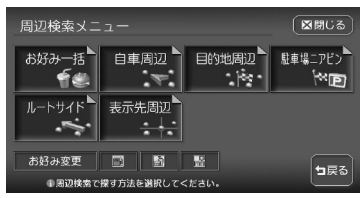

#### 2 施設リストから行きたい施設 をタッチする

#### 3 施設の場所を確認して、決定 をタッチする

目的地の地図と地点メニューが表示 されます。

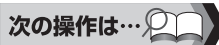

**「目的地を設定したら…」(P.90)**をご覧 ください。

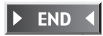

### 現在地・目的地・地図表示位置の周辺から探す

自車・目的地・地図をスクロールした表示先周辺の施設をジャンルで検索できます。自車・ 目的地周辺では、周辺100km以内の施設を、最大100件まで検索できます。

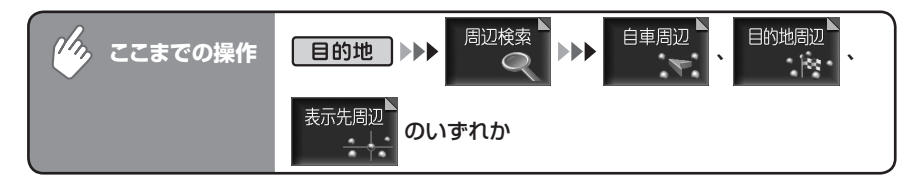

### 目的の施設のジャンルを選択してタッチする

施設リストが表示されるまで、同様の操作を繰り返します。

| 2 目的の施設を選択してタッチする                                                                                                    |                                                                                                    |
|----------------------------------------------------------------------------------------------------|----------------------------------------------------------------------------------------------------|
| ▶ 駐車場/東京都新宿区 (区間じる)                                                                                                    | ※画面は自車周辺検索の場合です。                                                                                             |
|                                                                                                    | <ul> <li>選択中の施設名、自車位置からの距離と方向が表示されます。</li> </ul>                                                             |
| 3場所を確認して決定をタッチする                                                                                                    | )                                                                                                    |
| 京王地下駐車場(地下機··· 200-       ■         ●       ●         ●       ●         ●       ●         ●       ●         ●       ●         ●       ●         ●       ●         ●       ●         ●       ●         ●       ●         ●       ●         ●       ●         ●       ●         ●       ●         ●       ●         ●       ●         ●       ●         ●       ●         ●       ●         ●       ●         ●       ●         ●       ●         ●       ●         ●       ●         ●       ●         ●       ●         ●       ●         ●       ●         ●       ●         ●       ●         ●       ●         ●       ●         ●       ●         ●       ●         ●       ●         ●       ●         ●       ● | <ul> <li>リスト上の前後の施設を表示します。</li> <li>施設の情報を表示します。</li> <li>選択した施設によっては、表示されないことがあります。</li> <li>ます。</li> </ul> |
| 次の操作は… 2 「目的地を設定した                                                                                                    | :ら…」(P.90) をご覧ください。                                                                                          |

END

### 目的地周辺の駐車場を探す(駐車場ニアピン)

目的地に最も近い駐車場を行き先に設定できます。目的地の半径800m以内にある駐車場 を、最大10件まで検索できます。目的地までのルートが設定されていないと、この操作は できません。

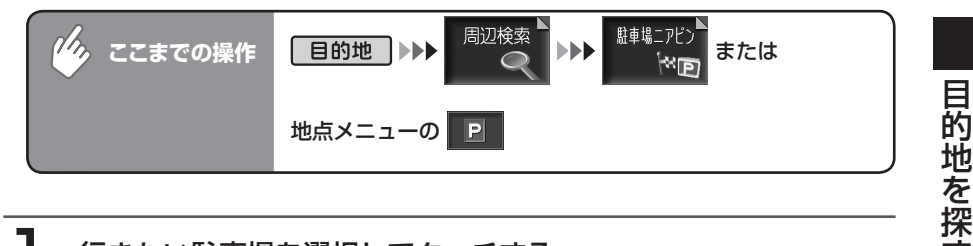

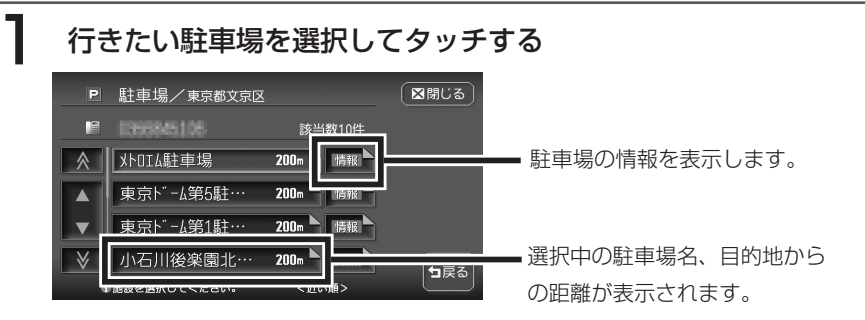

自車位置と選択した駐車場を入れた地図が表示されます。

## 2 場所を確認して 決定 をタッチする

選択した駐車場までのルートが設定され、目的地は黄色い旗、駐車場は白い 旗で表示されます。

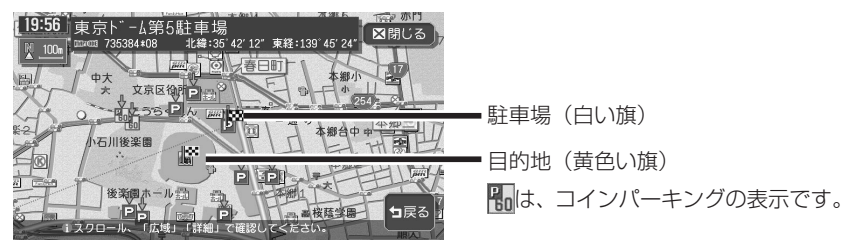

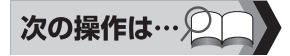

「目的地を設定したら…」(P.90) をご覧ください。

END

### 別の駐車場を探す(駐車場リレー検索)

ジャンル検索、お好み最短検索、駐車場ニアピンで目的地として設定した駐車場が満車な どで使用できない場合に、その周辺の別の駐車場を探すことができます。 ルートガイド終了時、またはルート外で目的地に約300mまで近づいたときに操作できま す。

### ( ま知らせ )

・以下の場合には、駐車場リレー検索は解除されます。
 目的地を解除または変更した場合
 他の
 駐車場が表示されている状態で、車のエンジンスイッチを切った場合
 一度目的地に近づいてから1km以上離れた場合

目的地に接近中の画面で、 他のををタッチする

周辺の駐車場が地図上に10件まで表示されます。

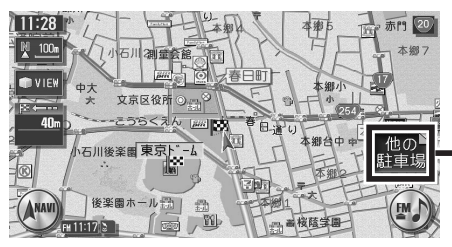

目的地周辺に駐車場が1件しかない 場合は表示されません。

## 2 行きたい駐車場を選択し、決定をタッチする

選択した駐車場までのルートが設定され、目的地は黄色い旗、駐車場は白い 旗で表示されます。

・一度行った駐車場は、アイコンが水色からグレーに変わって区別されます。ただし、
 目的地解除またはエンジンを切ることにより、区別は解除されます。

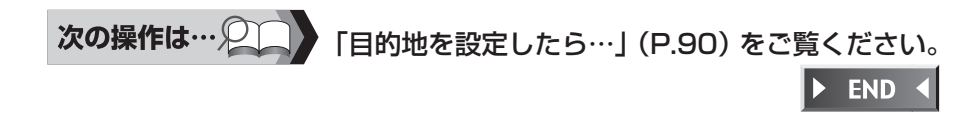

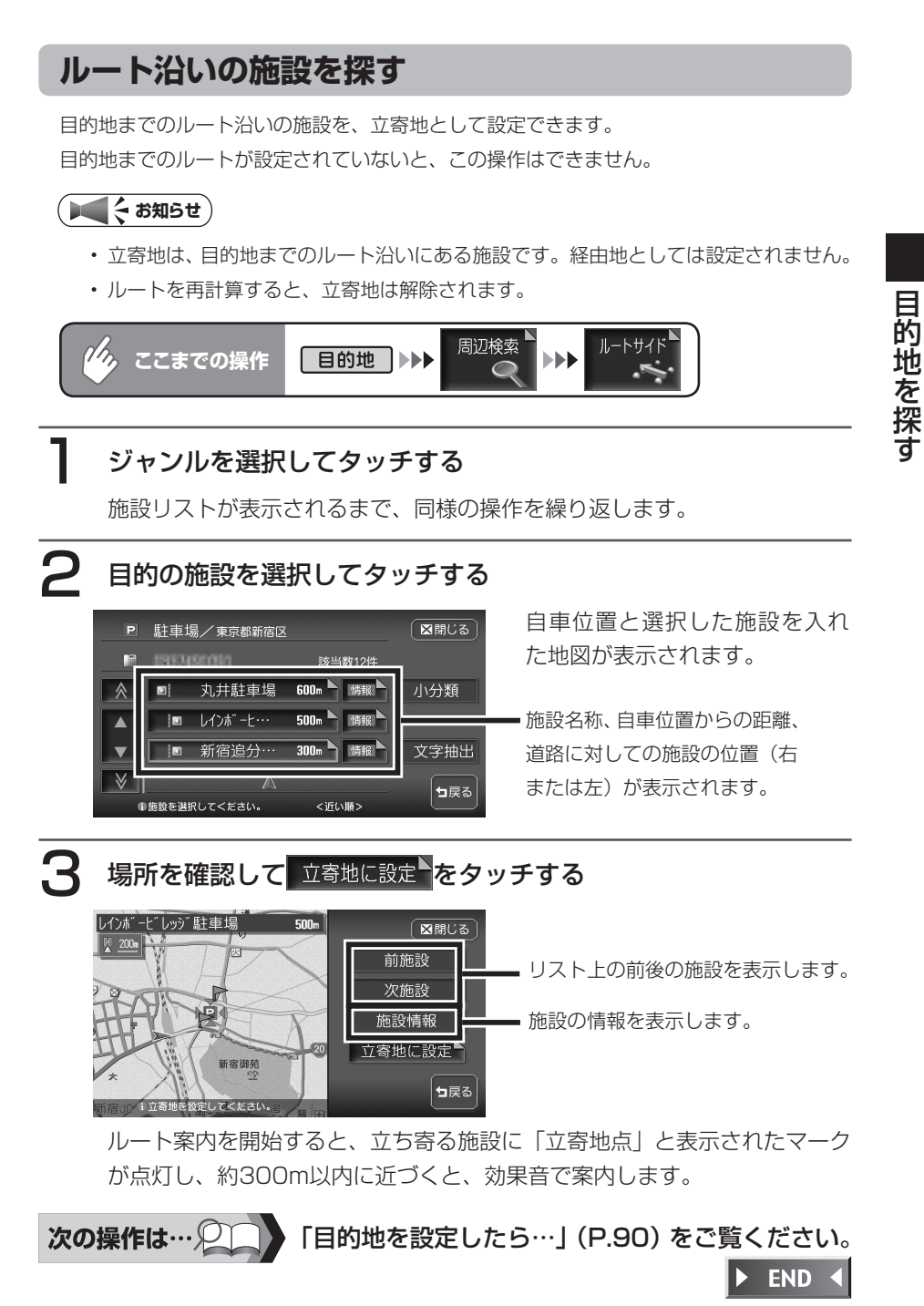

69

### 検索アイコンについて

検索アイコンは、周辺検索で検索した施設のアイコンの上に矢印が付いたもので、 500m以下のスケールで表示されます。

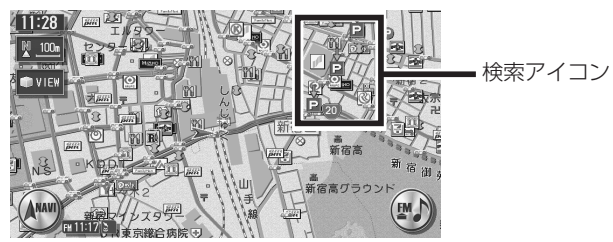

## 検索アイコンを消すには

周辺検索メニューの検索アイコン消去をタッチします。

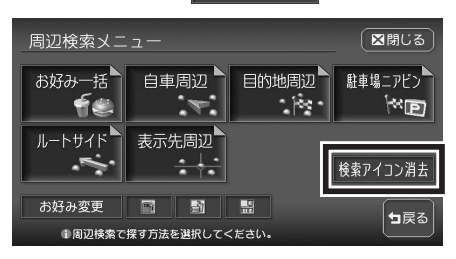

# TV・雑誌の情報から探す

TV番組や雑誌で紹介された施設を、目的地として設定できます。 TV・雑誌の情報を更新するには、「TV・雑誌情報の取り込み」(P.404)をご覧ください。

### ( ま お 知らせ )

- ・メディアで紹介された施設をすべて収録しているわけではありません。レジャーラン ドなどの有名な施設でも収録されていない場合があります。
- 収録されている番組・雑誌は継続的に施設を紹介している特定のもので、今後は予告なく変更されることがあります。

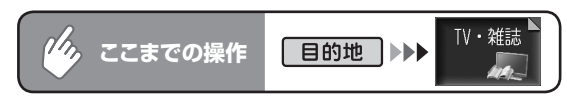

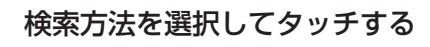

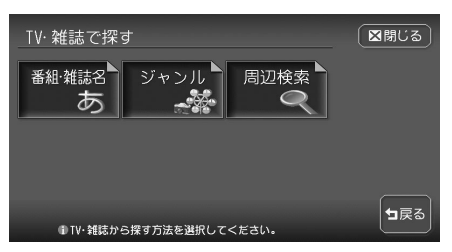

以降の操作については、各説明のページをご覧ください。

| タッチキー               | 検索の内容                                         | 参照ページ |
|---------------------|-----------------------------------------------|-------|
| <sup>番組・雑誌名</sup> あ | TV番組・雑誌の名前から施設を探す                             | P.72  |
| ジャンル                | 「食べる・飲む」「遊ぶ・見る」「泊まる」「買う」の4<br>つのジャンルから探す      | P.73  |
| 周辺検索▶               | 自車、目的地周辺および地図をスクロールした表示先<br>周辺にある施設を、ジャンルから探す | P.74  |

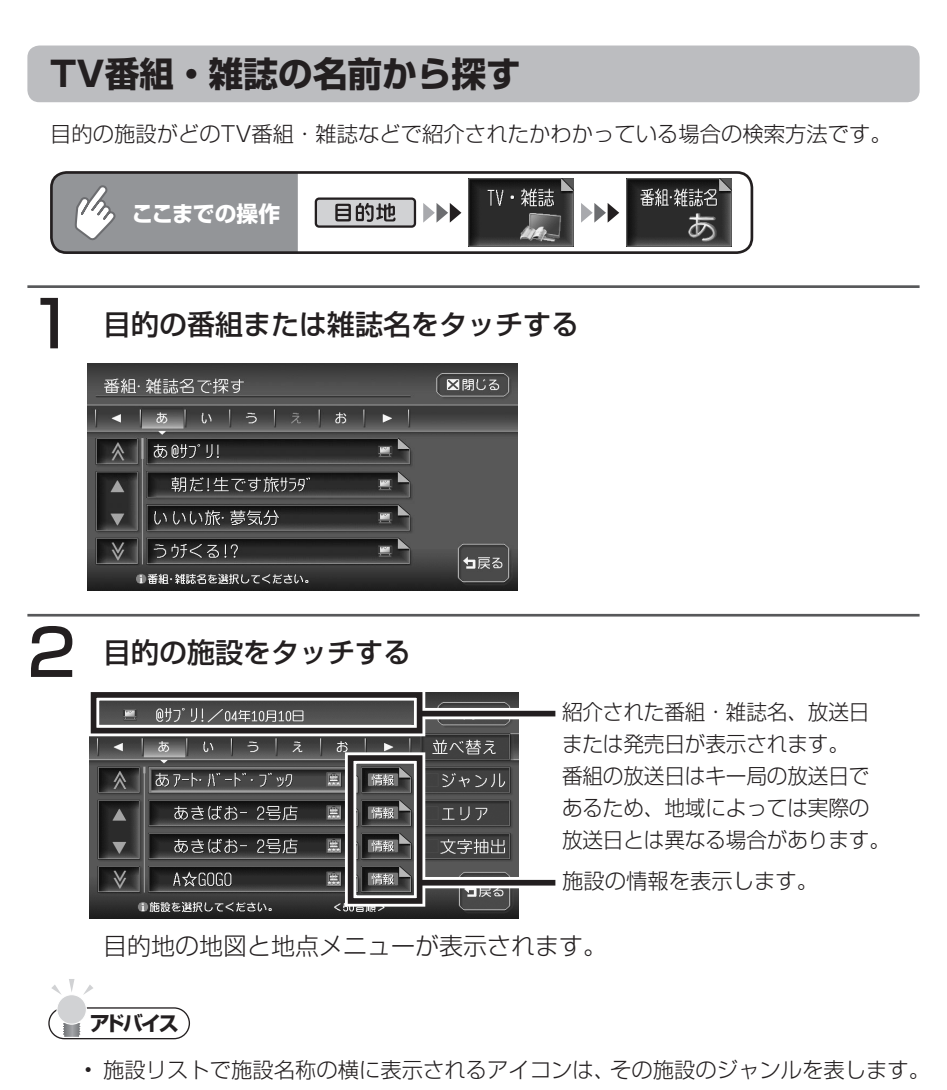

🛄 : 食べる・飲む 🚇 : 遊ぶ・見る 🎆 : 泊まる 🚊 : 買う

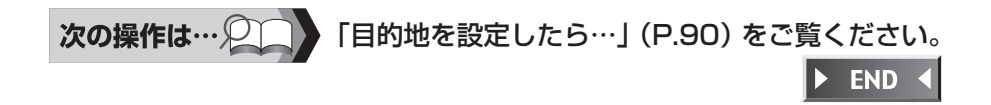

### ジャンルから探す

目的の施設を、ジャンルから検索します。

ジャンルは、大きく分けて「食べる・飲む」、「遊ぶ・見る」、「泊まる」、「買う」の4種類が あります。

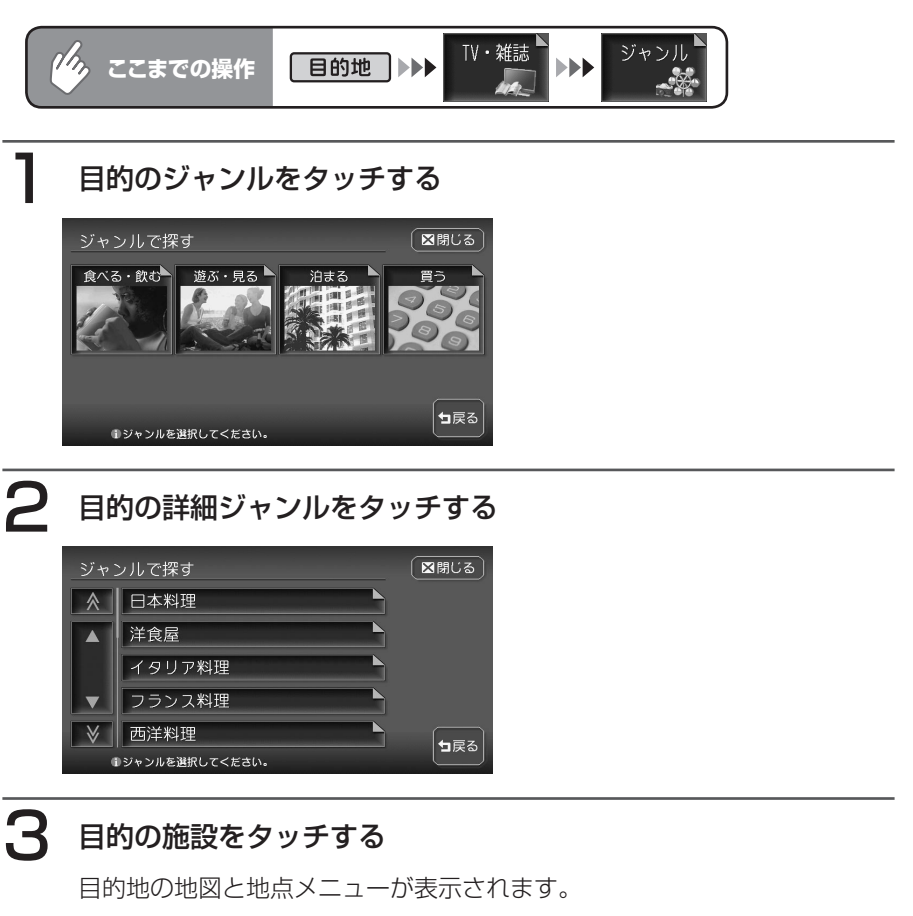

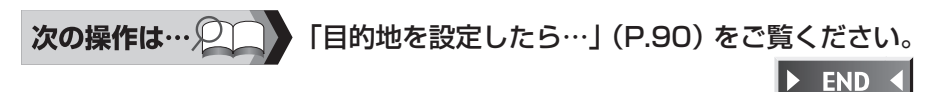

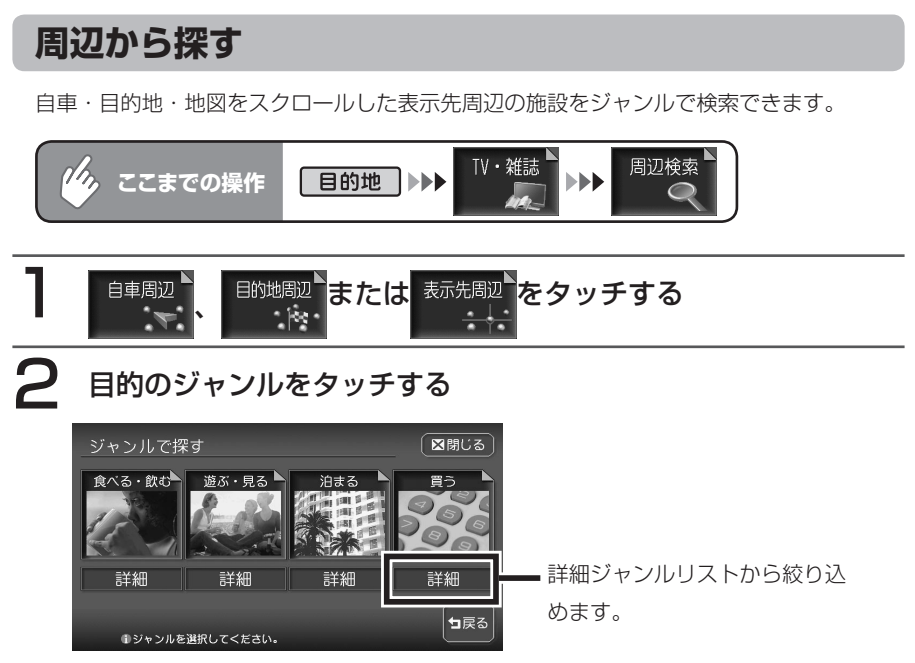

自車周辺、目的地周辺または地図をスクロールした表示先周辺の施設が検索 され、結果がリスト表示されます。

## 3 目的の施設をタッチする

目的地の地図と地点メニューが表示されます。

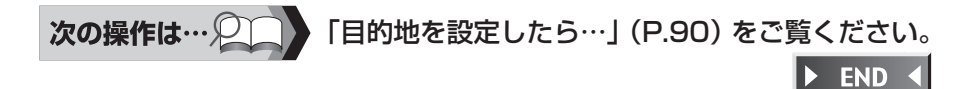

履歴から探す

過去に設定した目的地の一覧から、目的地を検索できます。

( ● くお知らせ )

・ピクチャービューモードで設定した目的地は、履歴には登録されません。

| ◎ ここまでの操作 目的地 ▶ ● 「履歴 ● ● ● ● ● ● ● ● ● ● ● ● ● ● ● ● ● ● ● |
|-------------------------------------------------------------|
| 目的の地点を選択してタッチする                                             |
| 履歴で探す                                                       |
| 選択した地図と地点メニューが表示されます。<br>ここで表示される地点メニューには、地点登録は表示されません。     |
|                                                             |

# その他の方法で探す

緯度・経度や郵便番号を入力して目的地を検索することができます。

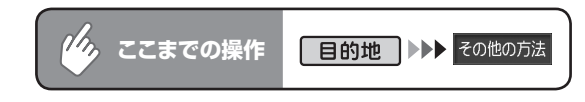

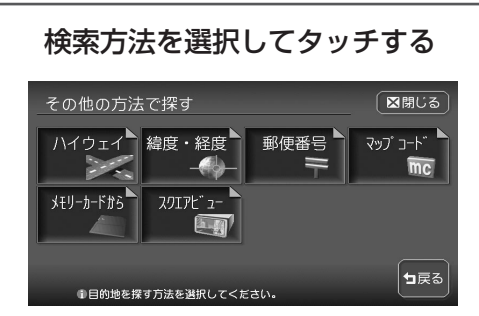

以降の操作については、各説明のページをご覧ください。

| タッチキー             | 機能の内容                    | 参照ページ |
|-------------------|--------------------------|-------|
|                   | サービスエリア、高速道路の入口・出口などを探す  | P.77  |
| 緯度・経度<br>         | 目的地の緯度・経度を入力して探す         | P.81  |
| 郵便番号 —            | 目的地の郵便番号を入力して探す          | P.82  |
| עד בעד געד<br>דיי | 目的地のマップコードを入力して探す        | P.83  |
| メモリーカードから         | SDメモリーカード内の登録地を目的地に設定する  | P.84  |
|                   | スクエアビュー表示が可能な施設を目的地に設定する | P.85  |

## ハイウェイから探す

サービスエリア、高速道路の入口・出口などの施設を目的地として設定できます。

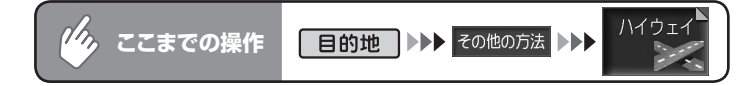

### 検索方法を選択してタッチする

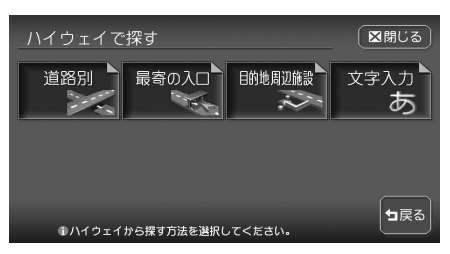

以降の操作については、各説明のページをご覧ください。

| タッチキー   | 検索の内容                    | 参照ページ |
|---------|--------------------------|-------|
| 道路別     | 道路名から八イウェイの施設を探す         | P.78  |
| 最寄の入口   | 自車位置から一番近いハイウェイの入口を探す    | P.79  |
| 目的地周辺施設 | 設定した目的地の周辺にあるハイウェイの出口を探す | P.79  |
| 文字入力    | 施設の名称を文字入力して、ハイウェイの施設を探す | P.80  |

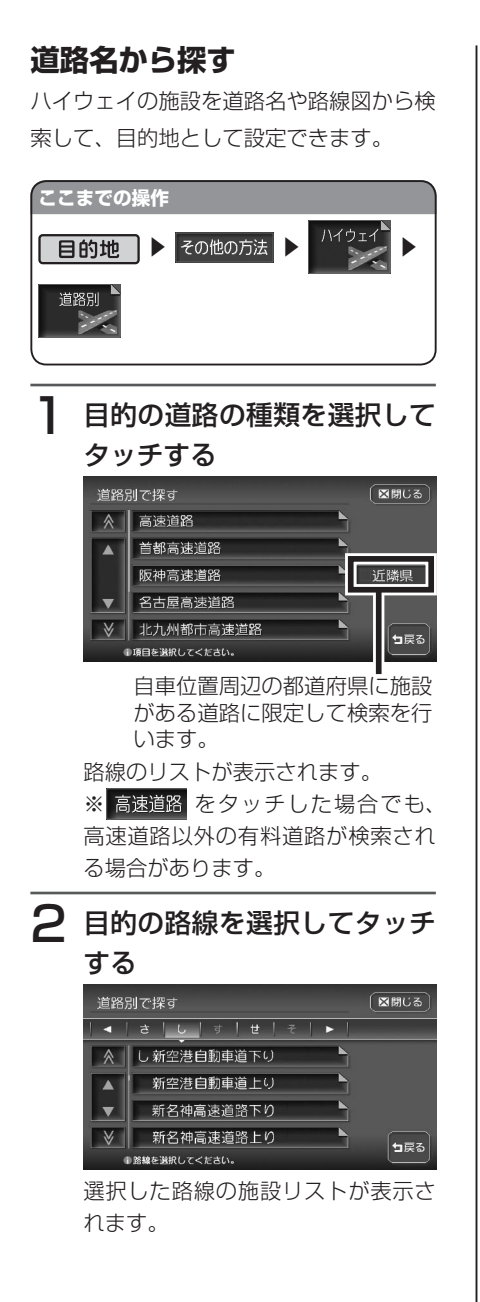

3 目的の施設をタッチする

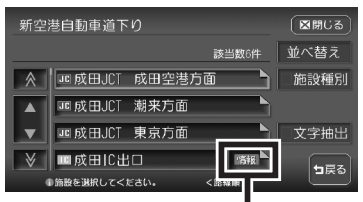

料金やサービス内容などの情報が表示されます。

目的地の地図と地点メニューが表示 されます。

#### 次の操作は…

**「目的地を設定したら…」(P.90)**をご覧 ください。

🕨 END 🖪

### 最寄りの入口から探す

自車位置から近い順にハイウェイの入 口を検索して、目的地として設定でき ます。

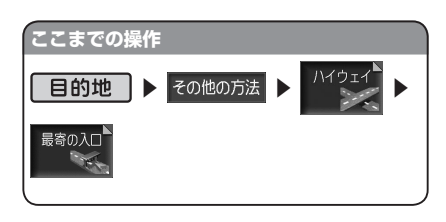

行きたい最寄りの入口を選択してタッチする

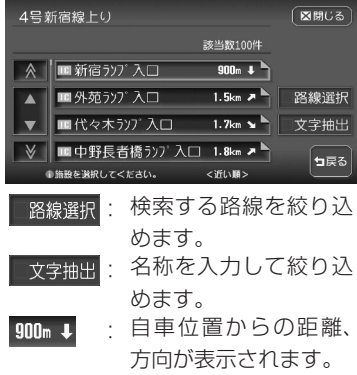

自車位置と選択した入口を入れた地 図が表示されます。

| 2 | 場所を確認して | 決定をタッ | , |
|---|---------|-------|---|
|   | チする     |       |   |

目的地の地図と地点メニューが表示 されます。

次の操作は…

**「目的地を設定したら…」(P.90)**をご覧 ください。

▶ END ◀

#### 目的地周辺の施設を探す

目的地から近い順にハイウェイの出口を検 索して、目的地として設定できます。 目的地が設定されていないとこの操作はで きません。

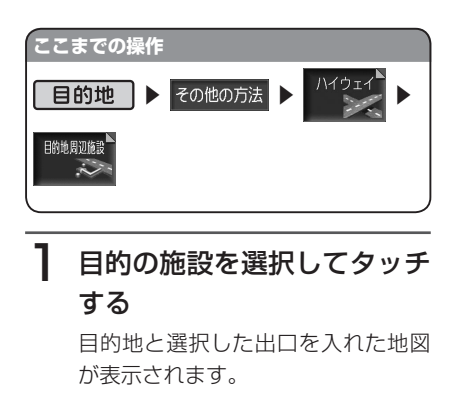

# 2場所を確認して、決定をタッチする

目的地の地図と地点メニューが表示 されます。

次の操作は…

**「目的地を設定したら…」(P.90)**をご覧 ください。

🕨 END 🖪

#### 施設名称を入力して探す ハイウェイの施設名を入力して、目的地と して設定できます。 ここまでの操作 ハイウェイ ▶ その他の方法 ▶ 目的地 文字入力 あ 1 行きたい施設名を入力して 決定をタッチする 2 目的の施設を選択してタッチ する 東北自動車道上り 図閉じる 該当数8件 並べ替え ≥都宮|[C入口 施設種別 ٦∎ 宇都宮|(2入口 路線選択 宇都宮|(入口) 文字抽出 -宇都宮IC出口 情報 ┓戻る <50音順> 選択施設の道路名が表示されま す。 目的地の地図と地点メニューが表示 されます。 次の操作は… 📿 「目的地を設定したら…」(P.90) をご覧 ください。 ▶ END ◀

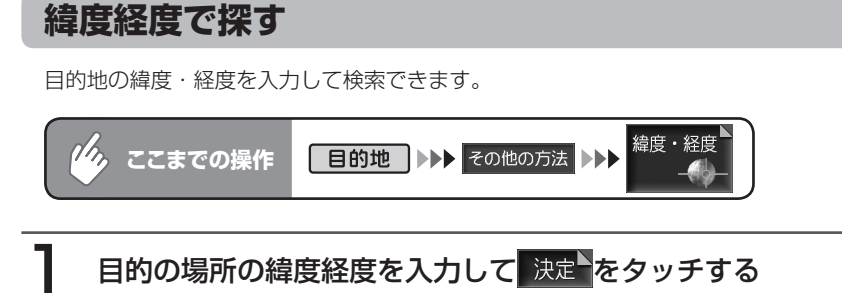

北緯: 35°47′21″ 図閉じる

東経:139°43′56″

8

●緯度経度を入力してください。

4

目的地の地図と地点メニューが表示されます。

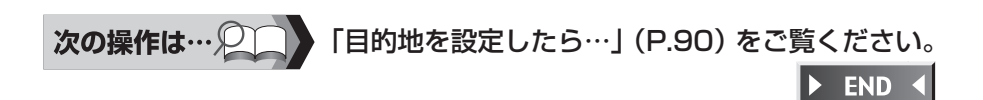

決定

┓戻る

郵便番号で探す 目的地の郵便番号を入力して検索できます。 郵便番号 | 目的地 | ▶▶▶ その他の方法 ▶▶▶ ここまでの操作 目的の場所の郵便番号を入力して決定をタッチする 目的地の地図と地点メニューが表 ■閉じる 〒1234567 示されます。 4 5 決定 8 0 ┓戻る ●郵便番号を入力してください。 ( ● くお知らせ ) • 入力した郵便番号に該当するデータが見つからない場合は、メッセージが表示されて 入力画面に戻ります。

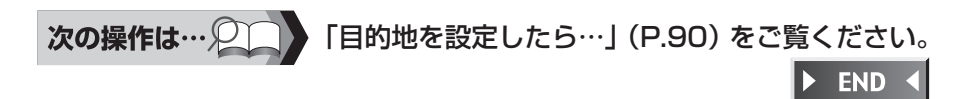

目的地を切

### マップコードで探す

行きたい場所のマップコードを入力して、目的地として設定することができます。マップ コードは、出版物などで調べることができます。

# דאואד)

マップコードとは地点を表わすコードで、6~12桁の数字と\*で構成されています。
 6~10桁のコードを標準マップコード、12桁のコードを高精度マップコードと呼び、
 場所を表わす精度が異なっています。本機は、どちらのマップコードにも対応しています。

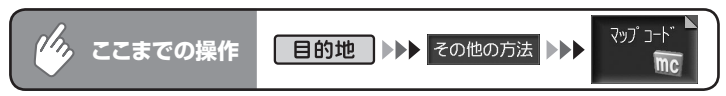

#### 目的の場所のマップコードを入力して決定をタッチする

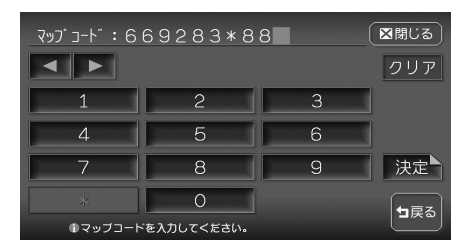

目的地の地図と地点メニューが表 示されます。

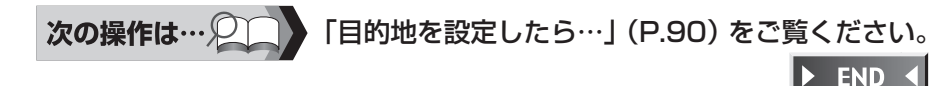

#### マップコードに関するお問い合わせ先

ホームページ

http://guide2.e-mapcode.com/ 電話0566-61-4210 (株式会社デンソー MCプロジェクト)

## SDメモリーカードに登録した地点から探す

SDメモリーカードに取り込んだ登録地点を目的地として設定できます。 SDメモリーカードの操作について、詳しくは「SDメモリーカードを使う(別売)」(P.389) をご覧ください。

| Cこまでの操作     目的地     B的地     Co他の方法     S     Compare A Sector A Sector A Sec |                                                                                                    |
|----------------------------------------------------------------------------------------------------|----------------------------------------------------------------------------------------------------|
| 1                                                                                                    | 目的の登録地点が含まれているグループをタッチする                                                                                                    |
|                                                                                                    | <ul> <li>メモリーカート、で探す(グループ選択)</li> <li>▲</li> <li>1. お父さん用</li> <li>2. お母さん用</li> <li>3. なおゆき用</li> <li>名称変更</li> <li>4. 家族用</li> <li>5. レジャーランド</li> <li>サワループを選択してくたさい。</li> </ul>                            |
| 2                                                                                                    | 目的地にしたい登録地点をタッチする                                                                                                    |
|                                                                                                    | XEJ-b-F <sup>*</sup> で探す(地点選択)       区間じる         * 家       地点削除         * 家       地点削除         * 実家       ・         * 本社       ・         * 研究所       ・         ● 餃子店       ・         ● 貸閉地点を選択してください.       ・ |
| 次の                                                                                                    | <b>○操作は… ②〔〕</b> 「目的地を設定したら…」(P.90) をご覧ください。<br>▶ END ◀                                                                                                    |

目的地を埋

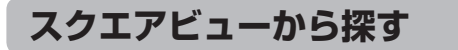

スクエアビュー画面を表示して目的地として設定できます。

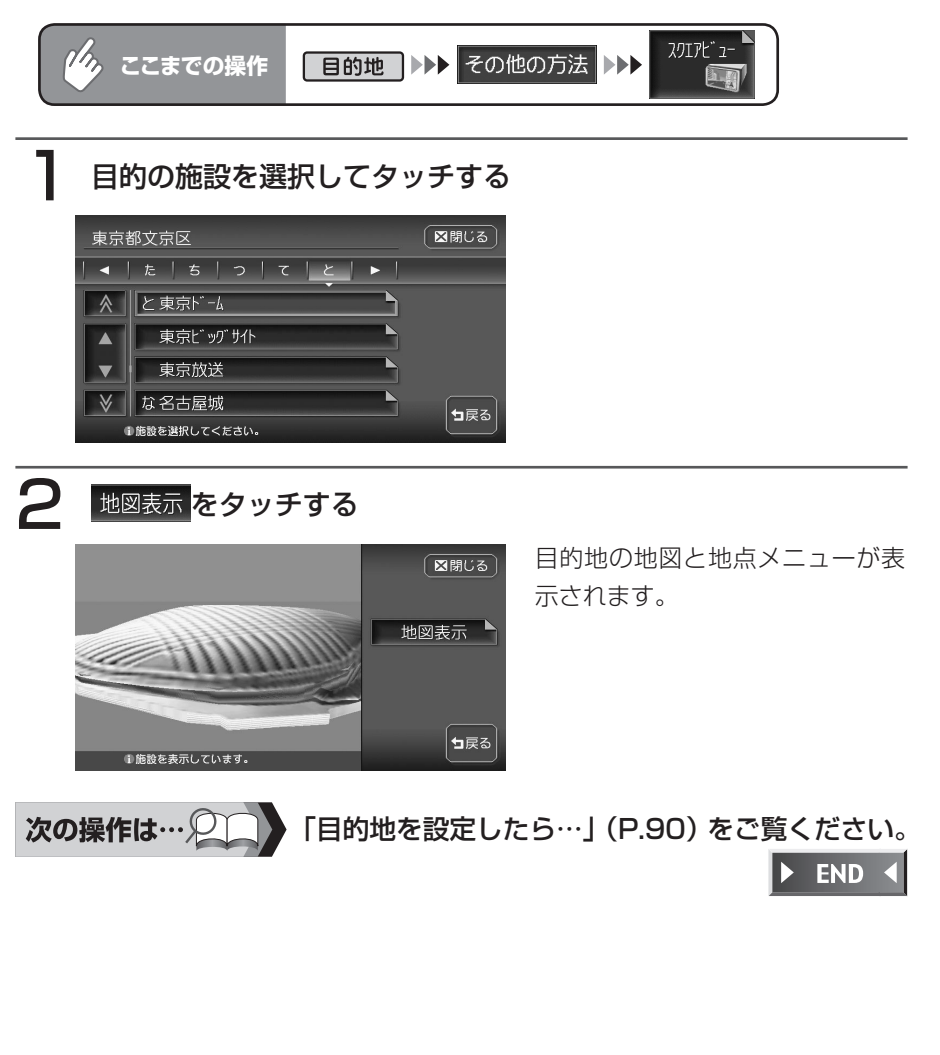

# こんな画面が表示されたら

#### 検索結果画面表示について

施設によっては、目的地検索後に以下のメッセージが表示される場合があります。

#### 「ピンポイントのデータではありません。周辺の地図を表示します。実際の場所 とは大きく異なる場合があります。」

→ピンポイントで地点を検索できなかった場合のメッセージです。正確な位置で はありませんので、施設位置をご確認の上、位置調整をしてください。

#### 「施設入口地点を表示します。」

→通常表示される検索位置は施設の中心ですが、このメッセージが表示されるときは、施設の入口地点が画面に表示されています。そのまま目的地として設定すると、施設入口まで誘導されます。(ただし、誘導された場所に駐車場などがあるとは限りませんので、ご注意ください。)

#### 「経路誘導に最適な地点を表示します。」

→目的地が山の上など誘導に適さない場所にある場合、このメッセージが表示され、車で行ける最適な位置が画面に表示されます。

目的地と誘導地点が離れている場合は、誘導地点が地図画面の中心に表示され、 目的地は黄色の旗で表わされます。

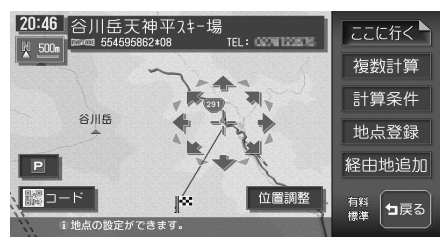

専用駐車場や契約駐車場を併設した施設を選択すると、地図表示の前に駐車場の リスト画面が表示されることがあります。この場合、施設または駐車場を選択す ると、それぞれの場所の地図を表示します。駐車場を選択した場合は、中心位置 に駐車場地点が、目的地施設の地点に黄色の旗が表示されます。

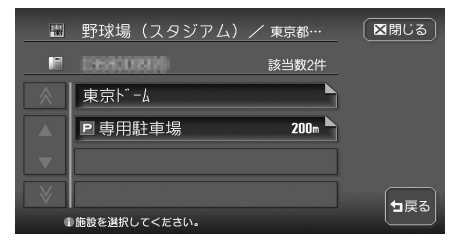

### 施設情報について

施設リスト画面で か表示されている施設には、住所や電話番号などの施設情報が登録されています。

(MAL)をタッチすると、施設情報画面が表示されます。

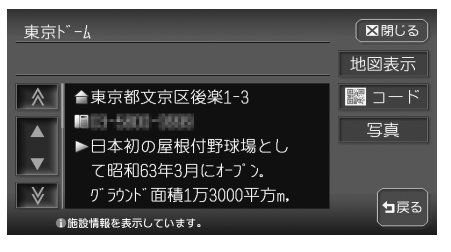

地図表示 :施設の地図と地点メニューが表示されます。

- 図コード : QRコードが表示されます。QRコードを利用して、施設の情報 を携帯電話で確認することができます。詳しくは、「マップクリッ プを利用する」(P.88)をご覧ください。
  - 写真 :施設の写真が表示されます。

## マップクリップを利用する

施設情報画面の2次元バーコード(QRコード)を携帯電話で撮影して、本機で見ていた地図を引き続き携帯電話で見ることができます。

#### ( まえん お知らせ )

- ・「マップクリップ」は、ドコモ、au、ソフトバンクの携帯電話でご利用いただけます。 2次元バーコードの読み取りに対応していない機種もございます。ご了承ください。
- ・「マップクリップ」は、予告なくサービスが変更、中断、中止される場合があります。
- •携帯電話での地図表示サービスは、下記のとおりです。

ドコモ:iMapFan /月額315円(税込)

au:ケータイ地図 MapFan for EZweb /月額315円(税込)

ソフトバンク:ケータイ地図 MapFan for Y! /月額315円(税込)

iMapFan、ケータイ地図MapFan会員の方は、読み取った地図の縮尺変更や移動など、 1画面分を超える範囲を見ることができます。また、表示した地図周辺のさまざまな スポットを検索することもできます。

• 2次元バーコードで読み取った地図は、1画面のみ閲覧無料です。通信費、パケット 料はお客様負担となります。

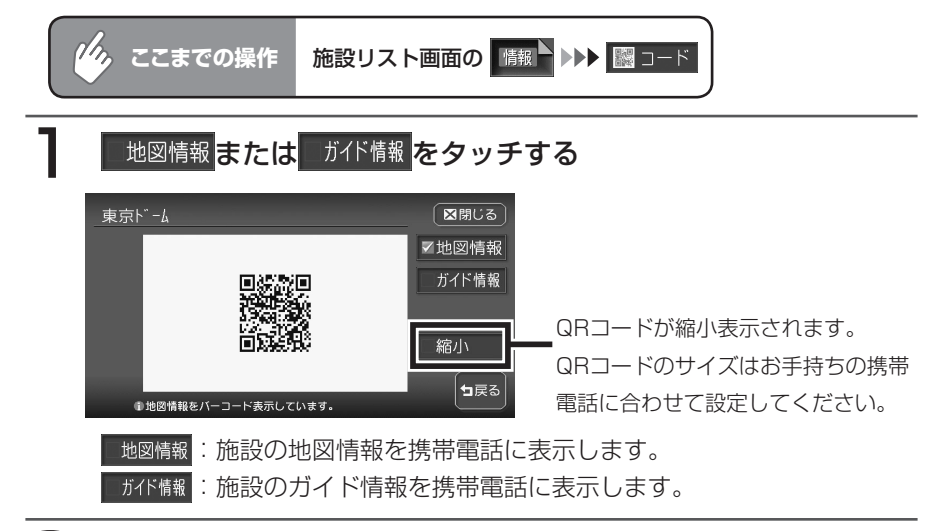

## **2** QRコードを読み取る

コードの読み取り操作については、お手持ちの携帯電話の取扱説明書をご覧 ください。 ▶ END ◀